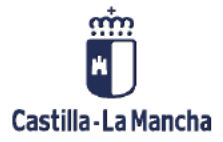

# Contabilización con compensación

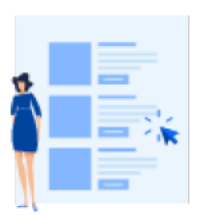

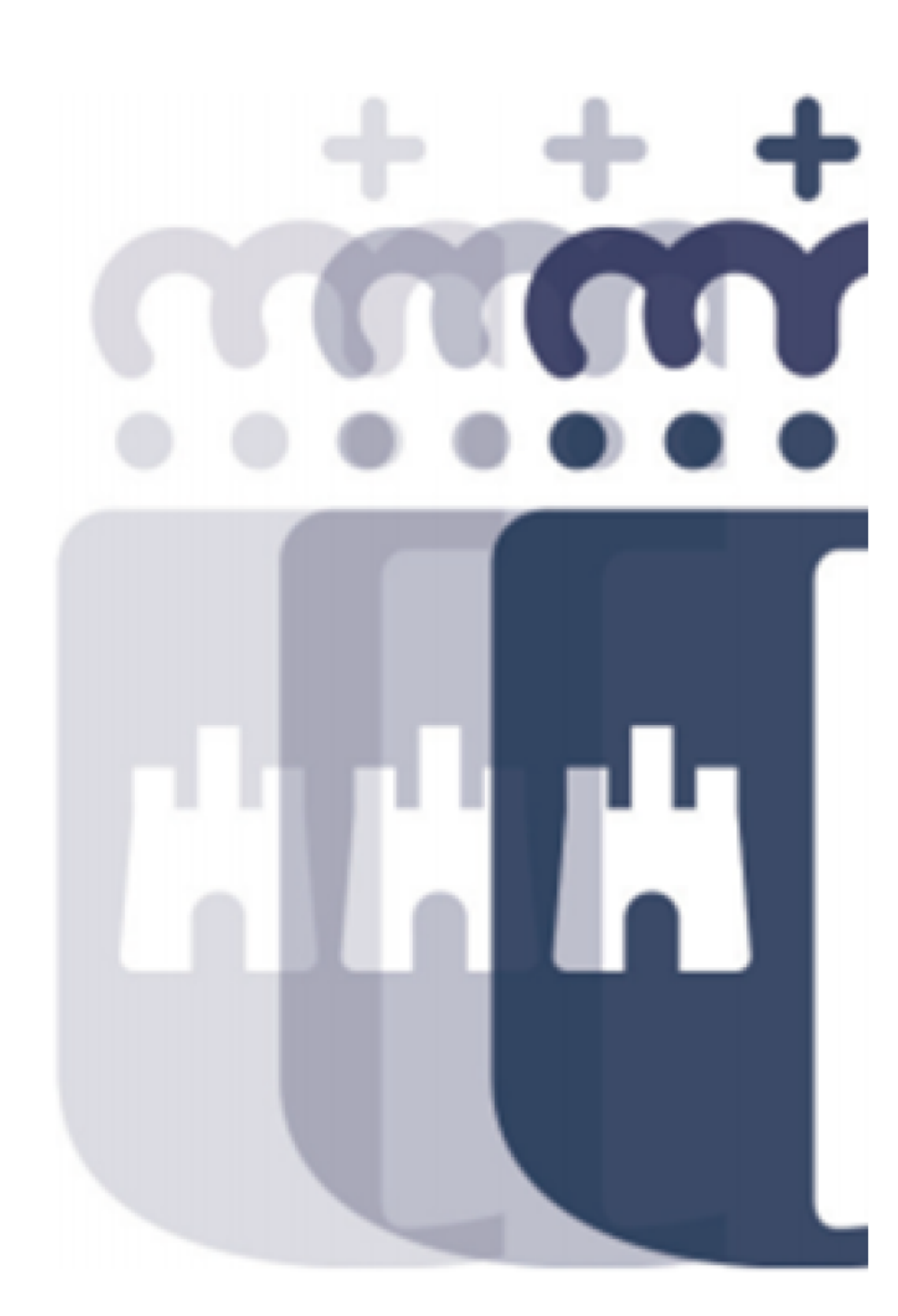

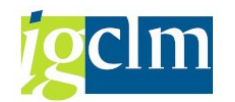

## Índice

| 1. | Intr | oducción                      | .3 |
|----|------|-------------------------------|----|
| 2. | Con  | tabilización con compensación | 3  |
|    | 2.1. | Liquidar/Compensar            | 3  |
|    | 2.2. | Compensar cuenta              | 11 |
|    | 2.3. | Partidas por el resto         | 16 |

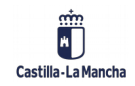

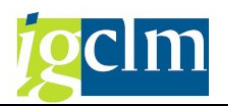

## 1. Introducción

El objetivo de este manual es explicar la compensación de documentos para su correcta comprensión y uso.

## 2. Contabilización con compensación

La funcionalidad de contabilización con compensación permite contabilizar cuentas que están definidas con gestión de Partidas Abiertas estableciendo un vínculo directo entre una o varias anotaciones en el debe y una o varias en el haber.

La función de compensación se puede establecer en el momento en el que se genera la segunda de las operaciones en las que se relacionan las dos posiciones de partidas abiertas, utilizando entonces la opción de Liquidar/compensar o bien a posteriori en cuyo caso, utilizaremos la opción de Compensar cuenta.

## 2.1. Liquidar/Compensar

Esta función permite realizar contabilizaciones compensando posiciones de cuenta de mayor.

Para realizar una contabilización con Liquidar / compensar, se accede desde el menú de usuario de Contabilidad General:

| 🔻 🛅 Contabilidad General                               |
|--------------------------------------------------------|
| Datos Maestros                                         |
| 🔻 🗁 Contabilización                                    |
| 🕨 🧀 Contab. Preliminar                                 |
| 🕨 🧀 Contab. sin compensación                           |
| Contab. con compensación                               |
| <ul> <li>Z04_FB05_OT - OT Liquidar/compen</li> </ul>   |
| • Ø Z04_FB05_PP - PP Liquidar/compen                   |
| • 🛇 F-04 - Liquidar/compensar                          |
| <ul> <li>Ø Z04_CONT_INGRE - Contabilizar Z3</li> </ul> |
| 🕨 🥅 Anticipo Acreedor                                  |

Accederemos a la siguiente pantalla donde tendremos que informar los datos de cabecera:

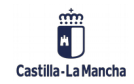

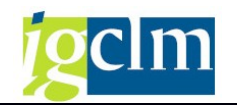

| Selecionar PAs                                                                                          | Mod.Imput          |         |    |               |      |  |
|----------------------------------------------------------------------------------------------------|--------------------|---------|----|---------------|------|--|
| Fecha documento                                                                                         | 31.05.2021         | Clase   | OT | Sociedad      | JCCM |  |
| Fecha contab.                                                                                           | 31.05.2021         | Período | 5  | Moneda/T/C    | EUR  |  |
| Nº documento                                                                                            |                    |         |    | Fe.conversión |      |  |
| Referencia                                                                                              |                    |         |    | Nº multisoc.  |      |  |
| Txt.cab.doc.                                                                                            |                    |         |    |               |      |  |
| Texto compens.                                                                                          |                    |         |    |               |      |  |
| On the L                                                                                                |                    |         |    |               |      |  |
| Operación a tratar                                                                                      |                    |         |    |               |      |  |
| 0.000                                                                                                   |                    |         |    |               |      |  |
| O Salida de pagos                                                                                       |                    |         |    |               |      |  |
| Salida de pagos<br>Entrada de pag                                                                       | os                 |         |    |               |      |  |
| Salida de pagos<br>Entrada de pag<br>Abonos                                                             | OS                 |         |    |               |      |  |
| <ul> <li>Salida de pagos</li> <li>Entrada de pag</li> <li>Abonos</li> <li>Traslados con como</li> </ul> | os<br>compensación |         |    |               |      |  |
| Salida de pagos<br>Entrada de pag<br>Abonos<br>Traslados con c                                          | os<br>ompensación  |         |    |               |      |  |
| Salida de pagos<br>Entrada de pag<br>Abonos<br>Traslados con c                                          | os<br>ompensación  |         |    |               |      |  |
| Salida de pagos<br>Entrada de pag<br>Abonos<br>Traslados con c                                          | os<br>ompensación  |         |    |               |      |  |
| Salida de pagos<br>Entrada de pag<br>Abonos<br>Traslados con c                                          | os<br>ompensación  |         |    |               |      |  |
| <ul> <li>Salida de pagos</li> <li>Entrada de pag</li> <li>Abonos</li> <li>Traslados con c</li> </ul>    | os<br>ompensación  |         |    |               |      |  |
| Salida de pagos<br>Entrada de pag<br>Abonos<br>Traslados con c                                          | os<br>ompensación  |         |    |               |      |  |

En esta pantalla informaremos:

- La fecha de documento se refiere a la fecha del documento físico externo que da origen a la contabilización.
- La fecha contable es la fecha en la que el documento entra en el sistema.
- La clase de documento sirve para clasificar las contabilizaciones y asignarles un número dentro de un rango especifico.
- La sociedad.
- El texto permite asociar una descripción breve a todo el documento. -

Se seleccionará únicamente la operación de Traslados con compensación.

El resto de los campos de la cabecera no es imprescindible informarlos.

Una vez informados los datos de cabecera del documento contable, tenemos que registrar el primer apunte, en el ejemplo que seguiremos, primero seleccionaremos la partida abierta a compensar y posteriormente registraremos la contrapartida.

Para poder vincular la partida abierta a compensar pulsaremos el botón Selecionar PAS con lo que aparece la pantalla que permite seleccionar la cuenta a compensar.

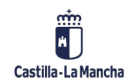

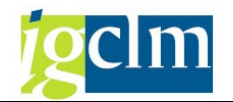

| Contabilizar y compensar Seleccionar part. abiertas |                        |  |  |  |  |  |
|-----------------------------------------------------|------------------------|--|--|--|--|--|
| Tratar PAs                                          |                        |  |  |  |  |  |
|                                                     |                        |  |  |  |  |  |
| Selección de partidas abiertas                      | Otra selección         |  |  |  |  |  |
| Sociedad JCCM                                       | ● Ning.                |  |  |  |  |  |
| Cuenta                                              | OImporte               |  |  |  |  |  |
| Clase de cuenta S                                   | ○Nº documento          |  |  |  |  |  |
| Indicador CME  PAs normales                         | O Clase de documento   |  |  |  |  |  |
| Nº aviso                                            | ○ Fe.contabilización   |  |  |  |  |  |
|                                                     | ○ Ejercicio            |  |  |  |  |  |
| Otras cuentas                                       | ○Número de orden       |  |  |  |  |  |
| Reparto p/antigüedad                                | O Centro gestor        |  |  |  |  |  |
| Búsqueda automática                                 | ○ Pos.presupuestaria   |  |  |  |  |  |
|                                                     | ○Fondo                 |  |  |  |  |  |
|                                                     | ○ Clave referencia 1   |  |  |  |  |  |
|                                                     | O Clave referencia 2   |  |  |  |  |  |
|                                                     | O Clave referencia 3   |  |  |  |  |  |
|                                                     | OReferencia            |  |  |  |  |  |
|                                                     | O Referencia a factura |  |  |  |  |  |
|                                                     | ○ Indicador impuestos  |  |  |  |  |  |
|                                                     | ○ Clave contabiliz.    |  |  |  |  |  |
|                                                     | Otros                  |  |  |  |  |  |
|                                                     |                        |  |  |  |  |  |

La Cuenta a indicar, será una cuenta de mayor, de deudor o de acreedor en función del valor seleccionado en el campo clase de cuenta que al desplegar su ayuda de búsqueda aparece.

| 🔄 Clase de cuenta (1) 5 Entradas encontr |                  |  |  |  |  |  |  |  |
|------------------------------------------|------------------|--|--|--|--|--|--|--|
|                                          |                  |  |  |  |  |  |  |  |
| Clase de cuenta Descrip.breve            |                  |  |  |  |  |  |  |  |
| A                                        | Activos fijos    |  |  |  |  |  |  |  |
| D                                        | Deudores         |  |  |  |  |  |  |  |
| К                                        | Acreedores       |  |  |  |  |  |  |  |
| М                                        | Material         |  |  |  |  |  |  |  |
| S                                        | Cuentas de mayor |  |  |  |  |  |  |  |
|                                          |                  |  |  |  |  |  |  |  |

El campo Ind. CME permite seleccionar posiciones abiertas del indicador o indicadores seleccionados.

La activación del indicador de Pas normales permite la inclusión de partidas abiertas de operaciones sin indicador CME.

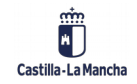

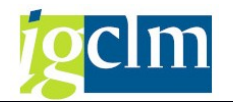

| Selección de partidas abiertas |      |                |  |  |  |  |  |
|--------------------------------|------|----------------|--|--|--|--|--|
| Sociedad                       | JCCM |                |  |  |  |  |  |
| Cuenta                         |      |                |  |  |  |  |  |
| Clase de cuenta                | S    |                |  |  |  |  |  |
| Indicador CME                  |      | ✓ PAs normales |  |  |  |  |  |
| Nº aviso                       |      | Ð              |  |  |  |  |  |
|                                | -    | -              |  |  |  |  |  |
| Otras cuentas                  |      |                |  |  |  |  |  |
| Reparto p/antigü               | edad |                |  |  |  |  |  |
| Búsqueda automática            |      |                |  |  |  |  |  |
|                                |      |                |  |  |  |  |  |

Además, para localizar con más facilidad los movimientos a compensar se dispone de los siguientes campos por los que delimitar la información a tratar:

- Importe
- N° de documento
- Clase de documento
- Fe. Contabilización
- N° de orden
- Centro Gestor
- Pos. Presupuestaria
- Fondo
- Clave de referencia 1
- Clave de referencia 2
- Referencia
- Referencia a la factura
- Indicador de impuestos
- Clave de contabilización
- Asignación factura
- Orden de pago

El resto de los campos solicitados en esta pantalla no se utilizarán en la operativa de la Junta de Comunidades de Castilla-La Mancha.

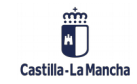

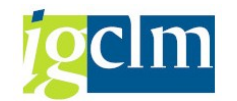

| Selección de partidas abiertas                                                               |          |                |  |  |  |  |  |  |
|----------------------------------------------------------------------------------------------|----------|----------------|--|--|--|--|--|--|
| Sociedad                                                                                     | JCCM     |                |  |  |  |  |  |  |
| Cuenta                                                                                       | 55400019 |                |  |  |  |  |  |  |
| Clase de cuenta                                                                              | sq       |                |  |  |  |  |  |  |
| Indicador CME                                                                                |          | ✓ PAs normales |  |  |  |  |  |  |
| Nº aviso                                                                                     |          |                |  |  |  |  |  |  |
| <ul> <li>Otras cuentas</li> <li>Reparto p/antigüedad</li> <li>Búsqueda automática</li> </ul> |          |                |  |  |  |  |  |  |

Una vez seleccionada la cuenta e informado los campos, tenemos que darle al botón Tratar PAs y accederemos a la siguiente pantalla donde aparecen todas las posiciones que tiene la cuenta que cumple con la selección de datos que hemos hecho:

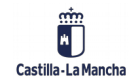

#### Contabilidad Financiera.

Contabilización con compensación.

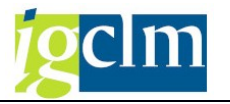

| Contabilizar y compensar Procesar partidas abiertas         |                                                                                                    |           |           |         |                  |           |           |  |
|-------------------------------------------------------------|----------------------------------------------------------------------------------------------------|-----------|-----------|---------|------------------|-----------|-----------|--|
| 🙍 📝 Repartir dif. Eliminar diferencias 🥒 Opción tratamiento |                                                                                                    |           |           |         |                  |           |           |  |
| Ertíndar Bago pars Battrost Potopsión                       |                                                                                                    |           |           |         |                  |           |           |  |
|                                                             |                                                                                                    |           |           |         |                  |           |           |  |
| Partida para cu                                             | enta 5540001                                                                                                    | L9 C.P.A. | : DE VARI | IOS     |                  |           |           |  |
| Asignación                                                  | Nº docum                                                                                                    | C C       | Fe.cont   | Fecha d | EUR Bruto        |           |           |  |
| 0006902600001                                               | 130003814                                                                                                    | Z1 50     | 16.03.2   | 16.03.2 | 554,79-          | <b>,</b>  |           |  |
| 0006902600002                                               | 130003815                                                                                                    | Z1 50     | 16.03.2   | 16.03.2 | 875,34-          |           |           |  |
| 0100072261                                                  | 240000947                                                                                                    | PP 40     | 13.04.2   | 13.04.2 | 957,52           |           |           |  |
| 20081231                                                    | 20015196                                                                                                    | AB 40     | 31.12.2   | 31.12.2 | 45.329,23        |           |           |  |
| 20091231                                                    | 10001422                                                                                                    | SA 50     | 31.12.2   | 31.12.2 | 5.770,35-        |           |           |  |
| 20101231                                                    | 10000920                                                                                                    | SA 40     | 31.12.2   | 31.12.2 | 29.273,59        |           |           |  |
| 20111231                                                    | 10001358                                                                                                    | SA 40     | 31.12.2   | 31.12.2 | 11.305,11        |           |           |  |
| 20121231                                                    | 10001234                                                                                                    | SA 50     | 31.12.2   | 31.12.2 | 90,39-           |           |           |  |
| 20131231                                                    | 10000893                                                                                                    | SA 40     | 31.12.2   | 31.12.2 | 88.324,22        |           |           |  |
| 20201105                                                    | 210073681                                                                                                    | MI 40     | 05.11.2   | 05.11.2 | 87.419,64        |           |           |  |
| 20201231                                                    | 210099996                                                                                                    | MI 40     | 31.12.2   | 24.03.2 | 20.646,00        |           |           |  |
| 20210324                                                    | 210011535                                                                                                    | MI 40     | 24.03.2   | 24.03.2 | 16.182,00        |           |           |  |
| 20210528                                                    | 240001064                                                                                                    | OT 40     | 28.05.2   | 12.04.2 | 67,56            |           |           |  |
| 20210528                                                    | 240001066                                                                                                    | OT 40     | 28.05.2   | 12.04.2 | 67,56            |           |           |  |
| 20210528                                                    | 240001067                                                                                                    | OT 40     | 28.05.2   | 12.04.2 | 67,56            |           |           |  |
| 20210528                                                    | 240001068                                                                                                    | OT 40     | 28.05.2   | 12.04.2 | 108,10           |           |           |  |
| ES00969347N                                                 | 240001067                                                                                                    | OT 50     | 28.05.2   | 12.04.2 | 67,56-           |           |           |  |
| ESG45500394                                                 | 240004212                                                                                                    | OT 50     | 15.12.2   | 15.12.2 | 212,40-          |           |           |  |
| ESS1911001D                                                 | 240001046                                                                                                    | OT 50     | 17.03.2   | 16.03.2 | 27.715.000,00-   |           |           |  |
| ESS1911001D                                                 | 240001047                                                                                                    | OT 50     | 17.03.2   | 16.03.2 | 27.000.000,00-   |           |           |  |
| ESS1911001D                                                 | 240001048                                                                                                    | OT 50     | 17.03.2   | 16.03.2 | 50.000,00-       |           |           |  |
| ESS1911001D                                                 | 240001049                                                                                                    | OT 50     | 17.03.2   | 16.03.2 | 40.000,00-       |           |           |  |
| ESS1911001D                                                 | 240001050                                                                                                    | OT 50     | 17.03.2   | 16.03.2 | 30.000,00-       |           |           |  |
| EST00003000                                                 | 240003858                                                                                                    | OT 50     | 31.12.2   | 31.12.2 | 3.319,68-        |           |           |  |
| EST00003000                                                 | 240003858                                                                                                    | OT 50     | 31.12.2   | 31.12.2 | 1.518,66-        |           |           |  |
| EST00003000                                                 | 20041260                                                                                                    | AB 50     | 15.12.2   | 15.12.2 | 0,01-            |           |           |  |
| <pre> 4 &gt; </pre>                                         |                                                                                                    |           |           |         |                  |           |           |  |
|                                                             |                                                                                                    |           |           |         |                  |           |           |  |
| RE EE                                                       | it in the second second | 🛗 Impt    | te 👪 Br   | uto< 🔠  | Moneda 🧪 Partida | a 🗪 Part. | DPP 🧪 DPP |  |
|                                                             |                                                                                                    |           |           |         |                  |           |           |  |
| Status de tratan                                            | niento                                                                                                    |           |           |         |                  |           |           |  |
| Partidas                                                    | 36                                                                                                    | 96        |           |         | Importe entrado  |           | 0,00      |  |
| Visual.desde pos                                            | s 36                                                                                                    | 71        |           |         | Asignados        |           | 0,00      |  |
| Visualización en                                            | moneda de c                                                                                                    | om        |           |         | Sin asignar      |           | 0,00      |  |
|                                                             |                                                                                                    |           |           |         |                  |           |           |  |
|                                                             |                                                                                                    |           |           |         |                  |           |           |  |

Al hacer doble clic sobre el importe de la posición a compensar ésta cambia de color en los campos Asignados y Sin asignar aparece el importe a compensar:

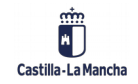

#### Contabilidad Financiera.

Contabilización con compensación.

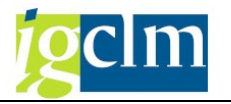

| Contabilizar y compensar Procesar partidas abiertas         |              |         |            |           |                 |  |            |
|-------------------------------------------------------------|--------------|---------|------------|-----------|-----------------|--|------------|
| 🔉 👔 Repartir dif. Eliminar diferencias 🖉 Opción tratamiento |              |         |            |           |                 |  |            |
| Estándar Pago parc. Part.rest. Retención                    |              |         |            |           |                 |  |            |
| Partida para cu                                             | enta 5540001 | 9 C.P.A | . : DE VAF | NOS       |                 |  |            |
| Asignación                                                  | Nº docum     | C C     | Fe.cont    | Fecha d   | EUR Bruto       |  |            |
| 0006902600001                                               | 130003814    | Z1 50   | 16.03.2.   | . 16.03.2 | 554,79-         |  |            |
| 0006902600002                                               | 130003815    | Z1 50   | 16.03.2.   | . 16.03.2 | 875,34-         |  |            |
| 0100072261                                                  | 240000947    | PP 40   | 13.04.2.   | . 13.04.2 | 957,52          |  |            |
| 20081231                                                    | 20015196     | AB 40   | 31.12.2.   | . 31.12.2 | 45.329,23       |  |            |
| 20091231                                                    | 10001422     | SA 50   | 31.12.2.   | . 31.12.2 | 5.770,35-       |  |            |
| 20101231                                                    | 10000920     | SA 40   | 31.12.2.   | 31.12.2   | 29.273,59       |  |            |
| 20111231                                                    | 10001358     | SA 40   | 31.12.2.   | 31.12.2   | 11.305,11       |  |            |
| 20121231                                                    | 10001234     | SA 50   | 31.12.2.   | 31.12.2   | 90,39-          |  |            |
| 20131231                                                    | 10000893     | SA 40   | 31.12.2.   | . 31.12.2 | 88.324,22       |  |            |
| 20201105                                                    | 210073681    | MI 40   | 05.11.2.   | . 05.11.2 | 87.419,64       |  |            |
| 20201231                                                    | 210099996    | MI 40   | 31.12.2.   | . 24.03.2 | 20.646,00       |  |            |
| 20210324                                                    | 210011535    | MI 40   | 24.03.2.   | . 24.03.2 | 16.182,00       |  |            |
| 20210528                                                    | 240001064    | OT 40   | 28.05.2.   | . 12.04.2 | 67,56           |  |            |
| 20210528                                                    | 240001066    | OT 40   | 28.05.2.   | . 12.04.2 | 67,56           |  |            |
| 20210528                                                    | 240001067    | OT 40   | 28.05.2.   | . 12.04.2 | 67,56           |  |            |
| 20210528                                                    | 240001068    | OT 40   | 28.05.2.   | . 12.04.2 | 108,10          |  |            |
| ES00969347N                                                 | 240001067    | OT 50   | 28.05.2.   | . 12.04.2 | 67,56-          |  |            |
| ESG45500394                                                 | 240004212    | OT 50   | 15.12.2.   | 15.12.2   | 212,40-         |  |            |
| ESS1911001D                                                 | 240001046    | OT 50   | 17.03.2.   | . 16.03.2 | 27.715.000,00-  |  |            |
| ESS1911001D                                                 | 240001047    | OT 50   | 17.03.2.   | . 16.03.2 | 27.000.000,00-  |  |            |
| ESS1911001D                                                 | 240001048    | OT 50   | 17.03.2.   | 16.03.2   | 50.000,00-      |  |            |
| ESS1911001D                                                 | 240001049    | OT 50   | 17.03.2.   | 16.03.2   | 40.000,00-      |  |            |
| ESS1911001D                                                 | 240001050    | OT 50   | 17.03.2.   | 16.03.2   | 30.000,00-      |  |            |
| EST00003000                                                 | 240003858    | OT 50   | 31.12.2.   | 31.12.2   | 3.319,68-       |  |            |
| EST00003000                                                 | 240003858    | OT 50   | 31.12.2.   | 31.12.2   | 1.518,66-       |  |            |
| EST00003000                                                 | 20041260     | AB 50   | 15.12.2.   | . 15.12.2 | 0,01-           |  |            |
| < >                                                         | ***          |         |            |           |                 |  |            |
| RE RE DPP DPP                                               |              |         |            |           |                 |  |            |
| Status de tratam                                            | niento       |         |            |           |                 |  |            |
| Partidas                                                    | 36           | 96      |            |           | Importe entrado |  | 0,00       |
| Visual.desde.nos                                            | 36           | 71      |            |           | Asignados       |  | 40.000,00- |
| Visualización en                                            | moneda de co | om      |            |           | Sin asignar     |  | 40.000,00  |
|                                                             |              |         |            |           |                 |  |            |

Pulsando el botón pasaremos a la pantalla donde registraremos el apunte:

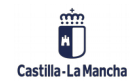

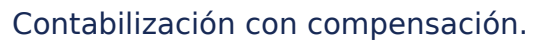

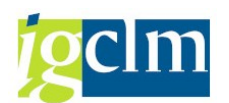

|                    |                |               | _             |          |              |
|--------------------|----------------|---------------|---------------|----------|--------------|
| Contabiliza        | r y compei     | isar Visualiz | ar Resume     | n        |              |
| 🔍 Tratar PAs       | Selecionar PAs | Moneda visual | iz. Mod.Imput | : 🚺 Impu | iestos       |
| Fecha documento    | 31.05.2021     | Clase         | OT Sociedad   |          | JCCM         |
| Fecha contab.      | 03.06.2021     | Período       | 6 Moneda      |          | EUR          |
| Nº documento       | INTERNO        | Ejercicio     | 2021 Fe.conve | ersión   | 31.05.2021   |
| Referencia         |                |               | Nº multis     | oc.      |              |
| Txt.cab.doc.       | Texto de cabe  | cera          | Div.interl    | oc.      |              |
| Posiciones en mon  | .documento     |               |               |          |              |
|                    |                |               |               |          |              |
| <u>D</u> 0,00      | <u>H</u> 0,0   | 0             |               | 0,00 *   | 0 Posiciones |
| Otra posición de d | ocumento       |               |               |          |              |
| ClvCT 50 Cue       | nta 55400009   | СМ            | E ClMov       |          | Soc.nueva    |
|                    |                |               |               |          |              |

Una vez informados los datos en esta posición podemos simular para ver cómo quedaría el asiento:

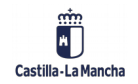

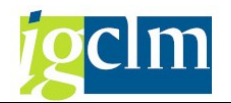

| c [ | Documento <u>T</u> ratar     | <u>P</u> asar a | <u>D</u> etalle |
|-----|------------------------------|-----------------|-----------------|
| 6   | Otro docume <u>n</u> to      | Shift+F5        |                 |
|     | <u>M</u> odificar            |                 |                 |
|     | <u>V</u> isualizar           |                 | Vis             |
| G   | <u>S</u> imular              | N               |                 |
| ì   | S <u>i</u> mular libro mayor | 1/2             | met             |
| Fe  | Reinicializar                |                 |                 |
| Fe  | <u>C</u> ontabilizar         | Ctrl+S          | obo             |
| N¢  | <u>F</u> inalizar            | Shift+F3        | zicio           |
| Po  | foroncia                     |                 |                 |

| Contabilizar y compensar Visualizar Resumen                                    |                                                      |                                       |                 |                                                                      |                           |  |  |  |  |
|--------------------------------------------------------------------------------|------------------------------------------------------|---------------------------------------|-----------------|----------------------------------------------------------------------|---------------------------|--|--|--|--|
| 🭕 🏰 Moneda visualiz. 🧵 Impuestos 🦾 Reinicializar                               |                                                      |                                       |                 |                                                                      |                           |  |  |  |  |
| Fecha documento<br>Fecha contab.<br>Nº documento<br>Referencia<br>Txt.cab.doc. | 31.05.2021<br>03.06.2021<br>INTERNO<br>Texto de cabe | Clase<br>Período<br>Ejercicio<br>cera | OT<br>6<br>2021 | Sociedad<br>Moneda<br>Fe.conversión<br>Nº multisoc.<br>Div.interloc. | JCCM<br>EUR<br>31.05.2021 |  |  |  |  |
| CC Div. C<br>001 50 0<br>002 40 0                                              | uenta<br>055400009 I.H<br>055400019 C.H              | P.A. RET.NOM.<br>P.A. : DE VAR        | FUN<br>IOS      | EUR Importe<br>40.000,00-<br>40.000,00                               | Imp-IVA                   |  |  |  |  |

Si son correctas las posiciones le damos a contabilizar 🗟 y nos aparecerá al pie de la pantalla el siguiente mensaje:

Doc.240001074 se contabilizó en sociedad JCCM

#### 2.2. Compensar cuenta

Esta función permite compensar las posiciones abiertas (debe y haber) de una cuenta con gestión de partidas abiertas.

Para realizar una contabilización compensando una cuenta de mayor tenemos que seguir la siguiente ruta:

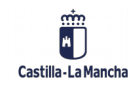

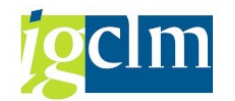

| 🕆 🛅 Contabilidad General                             |
|------------------------------------------------------|
| Datos Maestros                                       |
| 🕨 🧀 Contabilización                                  |
| 🕨 🦲 Anticipo Acreedor                                |
| Compensar                                            |
| <ul> <li>F-03 - Compensar cuenta de Mayor</li> </ul> |
| • 🛇 F-44 - Compensar Acreedor                        |
| • 🛇 F-32 - Compensar Deudor                          |
| <ul> <li>F.13 - Compensación autom. cta.</li> </ul>  |
| Fianzas                                              |

Nos dará acceso a la siguiente pantalla en la cual debemos informar los datos de cabecera:

| Compensal                     | r cta.mayor  | : Datos cabecera |                      |
|-------------------------------|--------------|------------------|----------------------|
| Tratar PAs                    |              |                  |                      |
| Cuenta                        | 55400009     | Qe.compensación  | 31.05.2021 Período 5 |
| Sociedad                      | JCCM         | Moneda           | EUR                  |
| Selección de parti            | das abiertas |                  |                      |
|                               |              |                  | ✓ PAs normales       |
| Otras delimitacion            | es           |                  |                      |
| ⊙ Ning.                       |              |                  |                      |
| ○ Importe                     |              |                  |                      |
| ○Nº documento                 |              |                  |                      |
| ⊖Clase de docun               | nento        |                  |                      |
| O Fe.contabilizaci            | ón           |                  |                      |
| <ul> <li>Ejercicio</li> </ul> |              |                  |                      |
| Número de ord                 | len          |                  |                      |
| Centro gestor                 |              |                  |                      |
| OPos.presupuest               | taria        |                  |                      |
| ○ Fondo                       |              |                  |                      |
| Oclave referencia             | a 1          |                  |                      |
| Otros                         |              |                  |                      |

- Importe
- N° de documento
- Clase de documento
- Fe. Contabilización
- N° de orden
- Centro Gestor
- Pos. Presupuestaria
- Fondo
- Clave de referencia 1
- Clave de referencia 2

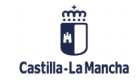

 $\ensuremath{\mathbb{C}}$  2021. Todos los derechos reservados.

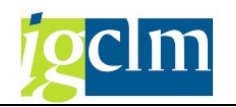

- Referencia
- Referencia a la factura
- Indicador de impuestos
- Clave de contabilización
- Asignación factura
- Orden de pago

Una vez rellenado los campos pulsaremos el botón y aparecerán las partidas abiertas correspondientes a los criterios que hemos seleccionado.

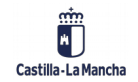

#### Contabilidad Financiera.

Contabilización con compensación.

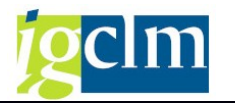

| Compensar                              | r cta.may    | or Proce      | sar partida     | s abiertas               |                     |
|----------------------------------------|--------------|---------------|-----------------|--------------------------|---------------------|
| 🔊 📝 Repartir                           | dif. Elimina | r diferencias | 🖉 Opción trata  | miento                   |                     |
| Ectándor                               |              | Dort rort     | Potonción       | 1                        |                     |
|                                        | Payo parc.   | Partitest.    | Recencion       |                          |                     |
| Partida para cue                       | enta 5540000 | 9 C.P.A. : IN | G. PTES. APLIC. | RET. NOM. FUNC.L.PL.     |                     |
| Asignación                             | Nº docum     | C., C., Fe.co | nt Fecha d      | EUR Bruto                |                     |
| 0300000575                             | 20000260     | AB 50 28.0    | 1.2 28.01.2     | 5.235,54-                |                     |
| 0300000575                             | 20000285     | AB 50 28.0    | 1.2 28.01.2     | 3.771,40-                |                     |
| 0300000575                             | 20000302     | AB 50 28.0    | 1.2 28.01.2     | 4.232,88-                |                     |
| 0300000575                             | 20001069     | AB 50 25.02   | 2.2 25.02.2     | 4.652,16-                |                     |
| 0300000575                             | 20001105     | AB 50 25.02   | 2.2 25.02.2     | 1.521,40-                |                     |
| 0300000575                             | 20001157     | AB 50 25.02   | 2.2 25.02.2     | 5.385,69-                |                     |
| 0300000575                             | 20001185     | AB 50 25.02   | 2.2 25.02.2     | 5.021,19-                |                     |
| 0300000575                             | 20001204     | AB 50 25.02   | 2.2 25.02.2     | 5.257,13-                |                     |
| 0300000575                             | 20001253     | AB 50 25.02   | 2.2 25.02.2     | 4.447,23-                |                     |
| 0300000575                             | 20001307     | AB 50 25.02   | 2.2 25.02.2     | 5.300,11-                |                     |
| 0300000575                             | 110011275    | ZP 50 28.0    | 1.2. 28.01.2.   | 528,58-                  |                     |
| 0300000575                             | 110011342    | ZP 50 28.0    | 1.2. 28.01.2.   | 4.937,83-                |                     |
| 0300000575                             | 110011493    | ZP 50 28.03   | 1.2 28.01.2     | 1.735,63-                |                     |
| 0300000575                             | 110011567    | ZP 50 28.0    | 1.2 28.01.2     | 5.385,83-                |                     |
| 0300000575                             | 110012083    | ZP 50 28.0    | 1.2 28.01.2     | 5.042,90-                |                     |
| 0300000575                             | 110012353    | ZP 50 28.03   | 1.2 28.01.2     | 5.514,28-                |                     |
| 0300000575                             | 110049204    | ZP 50 25.02   | 2.2 25.02.2     | 628,58-                  |                     |
| 0300000575                             | 110050022    | ZP 50 25.02   | 2.2 25.02.2     | 3.785,79-                |                     |
| 20210603                               | 210011543    | MI 40 03.0    | 6.2 31.05.2     | 40.000,00                |                     |
| 20210603                               | 210011544    | MI 40 03.0    | 6.2 31.05.2     | 20.000,00                |                     |
| ES                                     | 240001074    | OT 50 03.0    | 6.2 31.05.2     | 40.000,00-               |                     |
|                                        |              |               |                 |                          |                     |
|                                        |              |               |                 |                          |                     |
|                                        |              |               |                 |                          |                     |
|                                        |              |               |                 |                          |                     |
|                                        |              |               |                 |                          |                     |
| • • ·                                  |              |               |                 |                          |                     |
|                                        |              |               |                 |                          |                     |
|                                        | le M         | 🛗 Impte       | 🖁 Bruto<        | 🖞 Moneda 🧪 Partida       | a Part. / DPP / DPP |
| Status do tratam                       | iento        |               |                 |                          |                     |
| Dartidas                               |              |               |                 | Incore entry de          |                     |
| Partidas                               | 21           |               |                 | Importe entrado          | 0,00                |
| Visual.desde pos<br>Visualización en r | moneda de co | om            |                 | Asignados<br>Sin asignar | 0,00                |
|                                        |              |               |                 |                          |                     |
|                                        |              |               |                 |                          |                     |
|                                        |              |               |                 |                          |                     |

Para seleccionar las posiciones a compensar también se puede utilizar el botón aque permite marcar grupos de líneas o el botón aque permite asignar todas las líneas y que en combinación con los botones <u>Partida Part.</u> facilitará la selección.

Con el botón deseleccionamos todas las líneas.

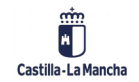

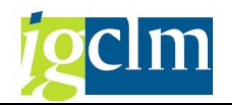

El botón 🕅 nos permite incluir un texto de compensación.

Pulsando dos veces sobre la línea podemos ver los detalles del documento.

| 03000005/5                                                      | 110050022 | ZP :     | 50 2 | 25.02.2 | 25.02.2 | 3.785,79          | -        |       |              |
|-----------------------------------------------------------------|-----------|----------|------|---------|---------|-------------------|----------|-------|--------------|
| 20210603                                                        | 210011543 | MI       | 10 0 | 3.06.2  | 31.05.2 | 40.000,00         |          |       |              |
| 20210603                                                        | 210011544 | MI       | 10 O | 3.06.2  | 31.05.2 | 20.000,00         |          |       |              |
| ES                                                              | 240001074 | OT :     | 50 O | 3.06.2  | 31.05.2 | 40.000,00         | -        |       |              |
|                                                                 |           |          |      |         |         |                   |          |       |              |
|                                                                 |           |          |      |         |         |                   |          |       |              |
|                                                                 |           |          |      |         |         |                   |          |       |              |
|                                                                 |           |          |      |         |         |                   |          |       |              |
|                                                                 |           |          |      |         |         |                   |          |       |              |
| 4 F                                                             | 333       |          |      |         |         |                   |          |       |              |
| RE RE LE MA Impte 👪 Bruto< Moneda 🧪 Partida 🖉 Part. 🌶 DPP 🎽 DPP |           |          |      |         |         |                   |          |       |              |
| Status de tratar                                                | iento     | M I      | mpt  | e 🏭 Br  | uto<    | 5 Moneda 🧪 Partic | la 🗪 Pa  | rt. 🧪 | DPP 🖉 DPP    |
| Status de tratar<br>Partidas                                    | miento    | n (l)    | mpt  | e 👪 Br  | uto<) 🔠 | Moneda) 🧪 Partic  | la 🏹 Pa  | rt. 🧪 | DPP 2 DPP    |
| Status de tratar<br>Partidas<br>Visual.desde pos                | miento    | <u> </u> | mpt  | e) 👪 Br | uto<)   | Moneda / Partic   | la 🏹 Pai | rt. 🧪 | 0,00<br>0,00 |

Una vez seleccionados los importes del debe y haber idénticos para que el saldo Sin asignar sea O podemos simular para ver cómo sería el apunte:

| C ( | Documento              | <u>T</u> ratar | <u>P</u> asar a | <u>0</u> | pciones | <u>E</u> ntorno | <u>S</u> istema | <u>A</u> yuda |
|-----|------------------------|----------------|-----------------|----------|---------|-----------------|-----------------|---------------|
| 6   | <u>O</u> tro docum     | ento           | Shift+F         | 5        |         | <b>R</b> I 🖴    | m 🚯 I 🎝         | ារារា !       |
|     | <u>S</u> imular        |                |                 |          |         |                 |                 |               |
|     | S <u>i</u> mular libro | mayor          | à               |          | cesar j | partida         | s abierta       | 5             |
|     | <u>C</u> ontabilizar   |                | Ctrl+           | S        | . 0     | inción trata    | mianto          |               |
| 4   | <u>F</u> inalizar      |                | Shift+F         | 3        | 15 0 0  |                 | mento           |               |
|     | Estándar F             | Pago paro      | c. Pa           | irt.res  | st. Re  | etención        |                 |               |
|     |                        |                |                 |          |         |                 |                 |               |
|     | Partida para cue       | enta 5540      | 00009 C.        | P.A. :   | ING. PT | ES. APLIC.      | RET. NOM. FU    | JNC.L.PL.     |
| As  | signación              | Nº docu        | ım C            | C F      | e.cont  | Fecha d         | EUR Brut        | 0             |
| 03  | 00000575               | 2000026        | 50 AB           | 50 28    | 8.01.2  | 28.01.2         | 5               | .235,54-      |

| Compensar         | cta.mayor      | <sup>.</sup> Visualiza | r Resu   | men            |            |
|-------------------|----------------|------------------------|----------|----------------|------------|
| 🕄 Tratar PAs      | Selecionar PAs | 🏙 Moneda vi            | isualiz. | Mod.Imput 🚺 Im | puestos    |
| Fecha documento   | 03.06.2021     | Clase                  | AB       | Sociedad       | JCCM       |
| Fecha contab.     | 03.06.2021     | Período                | 6        | Moneda         | EUR        |
| Nº documento      | INTERNO        | Ejercicio              | 2021     | Fe.conversión  | 03.06.2021 |
| Referencia        |                |                        |          | Nº multisoc.   |            |
| Txt.cab.doc.      |                |                        |          | Div.interloc.  |            |
| Posiciones en mon | .documento     |                        |          |                |            |
| CC Div. C         | uenta          |                        |          | EUR Importe    | Imp-IVA    |

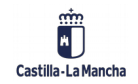

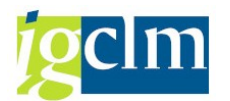

El asiento acumula en una única posición el debe y el haber por el importe total de las posiciones seleccionadas.

Cuando las posiciones estén correctas contabilizaremos pulsando el botón 🧧 y el sistema nos devolverá el mensaje con el nº de documento registrado.

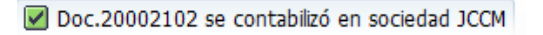

## 2.3. Partidas por el resto

En esta funcionalidad podemos compensar partidas abiertas en las cuales el debe y el haber no son iguales.

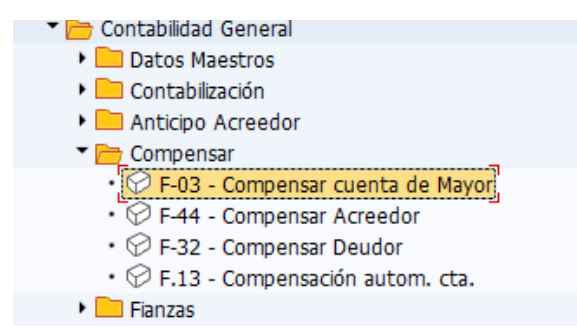

Se seguirán los mismos pasos indicados en el caso anterior; informamos los datos de cabecera y seleccionamos los movimientos a compensar.

| 20210603                                        | 210011544 | MI                | 40   | 03.06.2 | 31.05.2 | 20.000,00                                                          |           |               |            |
|-------------------------------------------------|-----------|-------------------|------|---------|---------|--------------------------------------------------------------------|-----------|---------------|------------|
| 20210603                                        | 210011545 | MI                | 50   | 03.06.2 | 31.05.2 | 40.000,00-                                                         |           |               |            |
| 20210603                                        | 210011546 | MI                | 50   | 03.06.2 | 01.06.2 | 18.500,00-                                                         |           |               |            |
|                                                 |           |                   |      |         |         |                                                                    |           |               |            |
|                                                 |           |                   |      |         |         |                                                                    |           |               |            |
|                                                 |           |                   |      |         |         |                                                                    |           |               |            |
|                                                 |           |                   |      |         |         |                                                                    |           |               |            |
| < >                                             |           |                   |      |         |         |                                                                    |           |               |            |
| Status de tratar                                | niento    | <u>% I</u>        | impt | te 👪 Br | uto<    | 5 Moneda 🧪 Partid                                                  | a 🗪 Part  | . 🧨 DPP 🧪     | DPP        |
| Status de tratar<br>Partidas                    | miento    | <mark>%) 1</mark> | impt | te 🔠 Br | uto<    | 5 Moneda) 🧪 Partid<br>Importe entrado                              | a) 💉 Part | . 💉 DPP 🖌     | DPP        |
| Status de tratar<br>Partidas<br>Visual.desde po | miento    | ₩ I               | impt | te 🄠 Br | uto< D  | 5 Moneda) ( <i>internet partid</i><br>Importe entrado<br>Asignados | a) 🖉 Part | . / DPP / 0,0 | <b>DPP</b> |

Cuando los campos seleccionados no permiten compensación debido a que hay un importe en el campo Sin Asignar y queremos compensarlo por la diferencia realizaremos una operación de partidas por el resto.

Para ello iremos a la pestaña Part.rest.

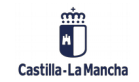

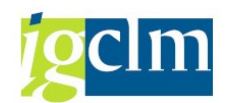

Contabilización con compensación.

|                    |              |           |           |         |               | _             | _ |           |
|--------------------|--------------|-----------|-----------|---------|---------------|---------------|---|-----------|
| 20210603           | 210011544    | MI        | 0 03.06.2 | 31.05.2 | 20.000,00     | 2.000,0       |   |           |
| 20210603           | 210011545    | MI S      | 0 03.06.2 | 31.05.2 | 40.000,00-    |               | Ī |           |
| 20210603           | 210011546    | MI S      | 0 03.06.2 | 01.06.2 | 18.500,00-    |               |   |           |
|                    |              |           |           |         |               |               |   |           |
| ▲ ▶                |              |           |           |         |               |               |   |           |
| Status de tratam   | iento        | <u> 1</u> | npte 🔠 Br | ruto< 🏙 | 5 Moneda 🧪 Pa | rtida 🚀 Part. | ) | DPP J DPP |
| Partidas           | 23           |           |           |         | Importe en    | trado         |   | 0,00      |
| Visual.desde pos   | 1            |           |           |         | Asignados     |               |   | 0,00      |
| Origen diferencia  | IS           |           |           |         | Contabs. di   | iferencias    |   |           |
| Moneda             | EU           | R         |           |         |               |               |   |           |
| Visualización en r | moneda de co | m         |           |         | Sin asignar   |               |   | 0,00      |
|                    |              |           |           |         |               |               |   |           |

Simulamos y vemos que está cuadrado.

| Compensar cta.mayor Visualizar Resumen           |                                                                                                    |                                                                                                    |                                                                                                    |                                                                                                    |  |  |  |  |  |  |
|--------------------------------------------------|----------------------------------------------------------------------------------------------------|----------------------------------------------------------------------------------------------------|----------------------------------------------------------------------------------------------------|----------------------------------------------------------------------------------------------------|--|--|--|--|--|--|
| 🧟 🏰 Moneda visualiz. 🔢 Impuestos 🦾 Reinicializar |                                                                                                    |                                                                                                    |                                                                                                    |                                                                                                    |  |  |  |  |  |  |
| 03.06.2021                                       | Clase                                                                                                    | AB                                                                                                    | Sociedad                                                                                                    | JCCM                                                                                                    |  |  |  |  |  |  |
| 03.06.2021                                       | Período                                                                                                    | 6                                                                                                    | Moneda                                                                                                    | EUR                                                                                                    |  |  |  |  |  |  |
| INTERNO                                          | Ejercicio                                                                                                    | 2021                                                                                                    | Fe.conversión                                                                                                    | 03.06.2021                                                                                                    |  |  |  |  |  |  |
|                                                  |                                                                                                    |                                                                                                    | Nº multisoc.                                                                                                    |                                                                                                    |  |  |  |  |  |  |
|                                                  |                                                                                                    |                                                                                                    | Div.interloc.                                                                                                    |                                                                                                    |  |  |  |  |  |  |
| documento                                        |                                                                                                    |                                                                                                    |                                                                                                    |                                                                                                    |  |  |  |  |  |  |
| enta                                             |                                                                                                    |                                                                                                    | EUR Importe                                                                                                    | Imp-IVA                                                                                                    |  |  |  |  |  |  |
| 55400009 I.H                                     | P.A. RET.NOM.                                                                                                    | FUN                                                                                                    | 2.000,00                                                                                                    |                                                                                                    |  |  |  |  |  |  |
| 55400009 I.H                                     | P.A. RET.NOM.                                                                                                    | FUN                                                                                                    | 2.000,00-                                                                                                    |                                                                                                    |  |  |  |  |  |  |
|                                                  |                                                                                                    |                                                                                                    |                                                                                                    |                                                                                                    |  |  |  |  |  |  |
|                                                  | cta.mayou           ualiz.         Imp           03.06.2021         03.06.2021           INTERNO         INTERNO           documento         Interno           enta         55400009 I.1           55400009 I.1         INTERNO | cta.mayor Visualizar         ualiz.       Impuestos       Rei         03.06.2021       Clase         03.06.2021       Período         INTERNO       Ejercicio         documento         s5400009       I.P.A. RET.NOM.         55400009       I.P.A. RET.NOM. | cta.mayor Visualizar Result<br>ualz. Impuestos Reinicializar<br>03.06.2021 Clase AB<br>03.06.2021 Período 6<br>INTERNO Ejercicio 2021<br>documento<br>enta<br>55400009 I.P.A. RET.NOM. FUN<br>55400009 I.P.A. RET.NOM. FUN | cta.mayor Visualizar Resumen         ualiz.       Impuestos       Reinicializar         03.06.2021       Clase       AB       Sociedad         03.06.2021       Clase       AB       Sociedad         03.06.2021       Período       6       Moneda         INTERNO       Ejercicio       2021       Fe.conversión         INTERNO       Ejercicio       2021       Nº multisoc.         documento       Div.interloc.       Div.interloc.         senta       EUR Importe       2.000,00         55400009       I.P.A. RET.NOM. FUN       2.000,00 |  |  |  |  |  |  |

Si damos por correctos los apuntes contabilizamos  $\square$  .

Doc.20002104 se contabilizó en sociedad JCCM

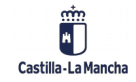